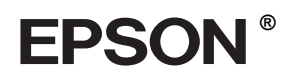

# EPSON STYLUS MPRO 4000

# Podręcznik instalacji

| Instrukcje dotyczące bezpieczeństwa1                                                  |
|---------------------------------------------------------------------------------------|
| Montaż drukarki2                                                                      |
| Przygotowanie drukarki                                                                |
| Podłączanie drukarki<br>do komputera                                                  |
| Instalowanie oprogramowania drukarki<br>i programu EPSON Printer<br>Service Utility 2 |
| Korzystanie z podręczników użytkownika 12                                             |

Wszelkie prawa zastrzeżone. Bez uzyskania pisemnej zgody firmy Seiko Epson Corporation żadna część tej publikacji nie może być powielana, przechowywana (w systemie wyszukiwania) ani przesyłana w żadnej postaci i przy użyciu żadnych środków, w szczególności elektronicznie, mechanicznie, poprzez fotokopiowanie i rejestrowanie. Zawarte tutaj informacje dotyczą wyłącznie użytkowania drukarki Epson. Firma Epson nie odpowiada za skutki zastosowania tych informacji do innych drukarek.

Ani firma Seiko Epson Corporation, ani jej oddziały nie ponoszą odpowiedzialności przed nabywcą tego produktu lub osobami trzecimi za uszkodzenia, straty, koszty lub wydatki będące wynikiem: wypadku, niewłaściwego użycia lub nadużycia produktu albo niedozwolonej modyfikacji, naprawy lub zmiany produktu albo (wyłączając Stany Zjednoczone) nieprzestrzegania instrukcji dotyczących działania i konserwacji, dostarczonych przez firmę Seiko Epson Corporation.

Firma Seiko Epson Corporation nie ponosi odpowiedzialności za ewentualne uszkodzenia lub problemy, które wynikają z zastosowania składników opcjonalnych lub materiałów eksploatacyjnych, niebędących oryginalnymi produktami firmy Epson (oznaczenie Original Epson Products) ani przez nią niezatwierdzonych (oznaczenie EPSON Approved Products).

Firma Seiko Epson Corporation nie ponosi odpowiedzialności za ewentualne uszkodzenia wynikające z zakłóceń elektromagnetycznych, spowodowanych użyciem jakichkolwiek kabli połączeniowych innych niż przeznaczone do produktów zatwierdzonych przez firmę Seiko Epson Corporation (oznaczenie EPSON Approved Products).

EPSON jest zarejestrowanym znakiem towarowym, a EPSON STYLUS są znakami towarowymi firmy Seiko Epson Corporation.

Microsoft i Windows są zarejestrowanymi znakami towarowymi firmy Microsoft Corporation.

Apple i Macintosh są zarejestrowanymi znakami towarowymi firmy Apple Computer, Inc.

Uwaga ogólna: Wszystkie inne nazwy użyte w niniejszym dokumencie służą wyłącznie do celów identyfikacyjnych i mogą być znakami towarowymi odpowiednich właścicieli. Firma EPSON nie rości sobie żadnych praw do tych marek.

Copyright © 2003 Seiko Epson Corporation, Nagano, Japonia.

### Instrukcje dotyczące bezpieczeństwa

Przed użyciem drukarki należy przeczytać następujące instrukcje. Należy stosować się do wszystkich ostrzeżeń i instrukcji umieszczonych na drukarce.

### Ostrzeżenia, przestrogi i uwagi

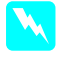

**Ostrzeżenia** muszą być uwzględniane, aby uniknąć obrażeń ciała.

**Przestrogi** powinny być przestrzegane, aby zapobiec awariom sprzętu.

**Uwagi** zawierają ważne informacje i użyteczne porady dotyczące użytkowania drukarki.

#### Wybieranie miejsca na drukarkę

 Drukarkę należy ustawić na płaskiej, stabilnej powierzchni większej niż podstawa drukarki.
Drukarka nie będzie prawidłowo działać, jeżeli jest pochylona lub ustawiona pod pewnym kątem.

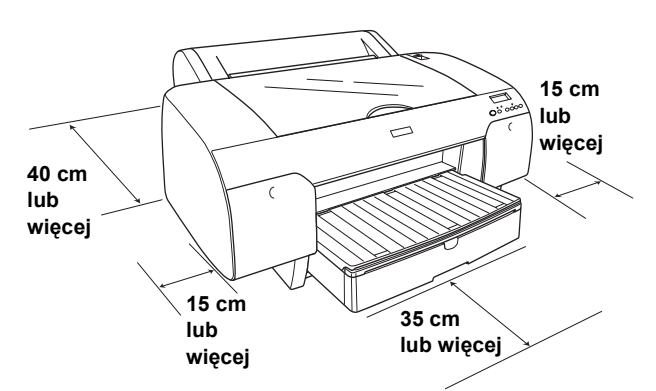

- Należy unikać miejsc narażonych na nagłe skoki temperatury i zmiany wilgotności. Drukarkę należy również trzymać z dala od bezpośredniego światła słonecznego, silnego oświetlenia sztucznego i źródeł ciepła.
- Drukarkę należy chronić przed wstrząsami i drganiami.
- Nie wolno używać drukarki w miejscach zakurzonych.
- Drukarkę należy umieścić w pobliżu ściennego gniazdka elektrycznego, aby w razie konieczności możliwe było szybkie wyciągnięcie wtyczki.
- W przypadku korzystania ze stojaka, należy zastosować stojak przystosowany do obciążenia co najmniej 50 kg.

### Przygotowanie drukarki

- Należy używać tylko źródła zasilania określonego na etykiecie drukarki.
- Należy używać tylko przewodu zasilającego dostarczonego razem z drukarką. Korzystanie z innego przewodu może być przyczyną pożaru lub porażenia prądem elektrycznym.
- Przewód zasilający dostarczony razem z drukarką nie powinien być używany do zasilania innych urządzeń. Używanie przewodu do zasilania innego wyposażenia może być przyczyną pożaru lub porażenia prądem elektrycznym.
- Nie wolno używać uszkodzonych przewodów zasilających.
- Jeżeli drukarka jest podłączona do rozgałęźnika, należy się upewnić, że prąd pobierany przez przyłączone urządzenia nie przekracza wyrażonej w amperach wartości nominalnej. Ponadto należy sprawdzić, czy całkowity prąd, pobierany przez podłączone urządzenia, nie przekracza wartości nominalnej ściennego gniazdka elektrycznego.
- Nie należy blokować ani zasłaniać otworów obudowy drukarki.

### Korzystanie z drukarki

- Podczas drukowania nie wolno wkładać dłoni do drukarki ani dotykać pojemników z tuszem.
- Nie wolno ręcznie przesuwać głowicy drukującej, gdyż może to doprowadzić do uszkodzenia drukarki.
- Nie należy wkładać żadnych przedmiotów przez szczeliny. Nie wolno dopuścić do rozlania się płynu na drukarkę.
- Nie należy podejmować prób samodzielnej naprawy drukarki.
- Drukarkę należy odłączyć od zasilania i oddać do specjalistycznego serwisu w następujących przypadkach: Nastąpiło uszkodzenie przewodu zasilającego lub wtyczki, do drukarki dostał się płyn, drukarka spadła lub obudowa uległa uszkodzeniu, drukarka nie działa normalnie lub jest zauważalna wyraźna zmiana w wydajności.

### Obchodzenie się z pojemnikami z tuszem

- Pojemniki z tuszem powinny być przechowywane w miejscach niedostępnych dla dzieci i nie wolno z nich pić.
- Pojemniki z tuszem należy przechowywać w chłodnym, ciemnym miejscu.
- W przypadku zabrudzenia skóry tuszem trzeba umyć ją mydłem i wodą. Jeżeli tusz dostanie się do oczu, należy niezwłocznie przemyć je wodą.
- Aby uzyskać najlepsze wyniki, należy delikatnie potrząsnąć pojemnikiem z tuszem przed zainstalowaniem pojemnika.

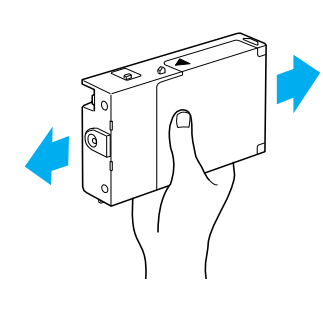

**Przestroga:** Nie należy potrząsać pojemnikami, które były wcześniej instalowane.

- Pojemnika z tuszem nie należy używać po upływie daty wydrukowanej na opakowaniu.
- Aby uzyskać najlepsze wyniki, pojemnik z tuszem należy zużyć w ciągu sześciu miesięcy od instalacji.
- Nie należy otwierać pojemników z tuszem ani napełniać ich ponownie. Może to doprowadzić do uszkodzenia głowicy drukującej.
- Nie wolno dotykać otworu dostarczającego tusz, sąsiedniego obszaru ani zielonego układu scalonego z boku pojemnika z tuszem. Może to wpłynąć na normalne działanie drukarki i drukowanie.

### Montaż drukarki

### Sprawdzanie zawartości

Należy sprawdzić, czy dostarczono wszystkie wymienione elementy i że nie są one uszkodzone.

#### Uwaga:

Zawartość opakowania drukarki może ulegać zmianom, zależnie od lokalizacji.

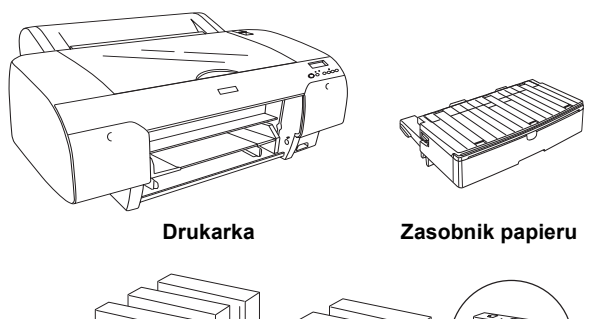

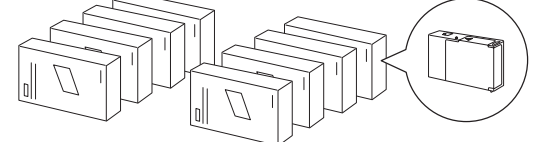

Pojemniki z tuszem

Wrzeciono na papier rolkowy i szare nasadki na rolkę papieru z rdzeniem o średnicy 3 cale

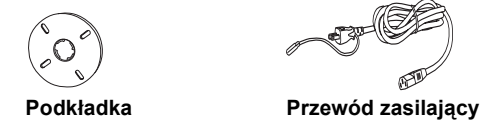

### Wyjmowanie materiałów ochronnych

Aby zapobiec uszkodzeniu podczas transportu, drukarkę zabezpieczono przy użyciu kilku elementów wykonanych z materiału ochronnego. Należy wyjąć te elementy z drukarki.

Należy również odblokować głowicę drukującą, wysuwając zieloną płytkę znajdującą się po lewej stronie obok głowicy drukującej.

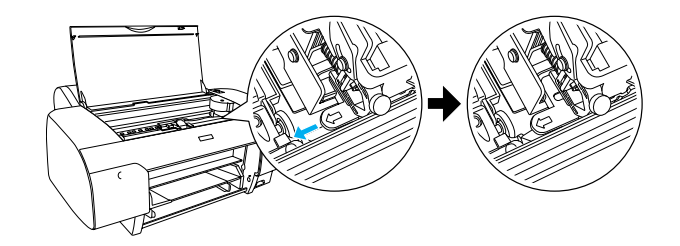

### Przygotowanie drukarki

### Podłączanie przewodu zasilającego

- Sprawdź na etykiecie umieszczonej z tyłu drukarki, czy wymagane przez drukarkę napięcie odpowiada napięciu w używanym gniazdku elektrycznym. Upewnij się również, że używany przewód zasilający jest zgodny z parametrami źródła zasilania.
  - Przestroga: Nie można zmienić napięcia zasilania drukarki. Jeżeli napięcie znamionowe nie jest zgodne z napięciem w sieci zasilającej, należy zrezygnować z podłączenia przewodu zasilającego i skontaktować się ze sprzedawcą w celu uzyskania porady.
- 2. Podłącz przewód zasilający do gniazda prądu zmiennego umieszczonego z tyłu drukarki.

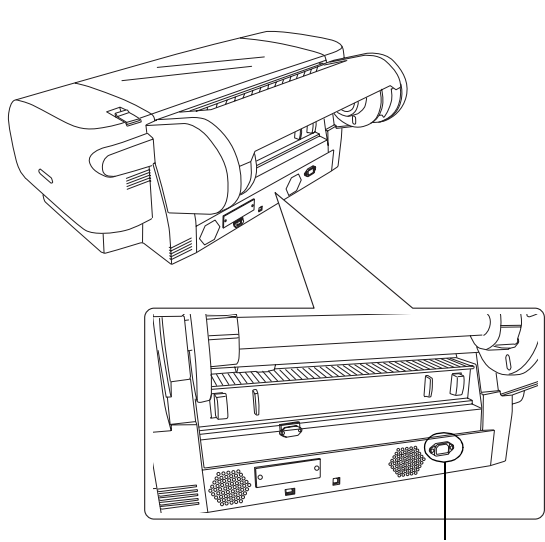

gniazdo prądu zmiennego

3. Włóż przewód zasilający do odpowiednio uziemionego gniazdka elektrycznego.

### .

#### Przestroga:

Nie używaj gniazdka sterowanego przez czasomierz ani wyłącznik naścienny. W przeciwnym przypadku może nastąpić niespodziewane wyłączenie się drukarki lub może się ona uszkodzić.

### Instalowanie zasobnika papieru

Zasobnik papieru należy umieścić w szczelinach znajdujących się z przodu drukarki.

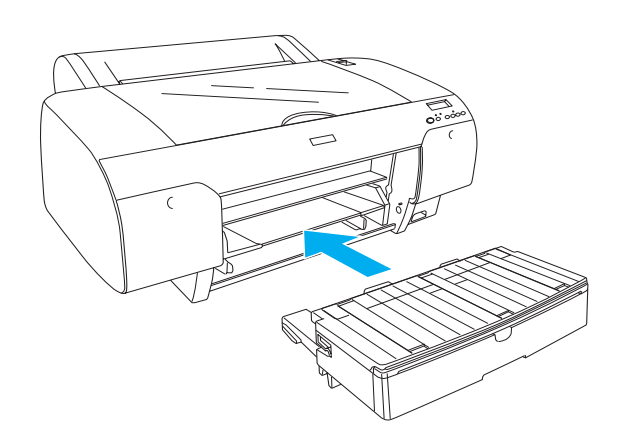

### Instalowanie pojemników z tuszem

#### Ostrzeżenie:

Pojemniki z tuszem są modułami zamkniętymi. Podczas normalnego używania tusz nie wycieka z pojemników. W przypadku zabrudzenia rąk tuszem należy umyć je dokładnie mydłem i wodą. Jeżeli tusz dostanie się do oczu, trzeba niezwłocznie przemyć je wodą.

#### Uwaga:

- Pojemniki z tuszem dostarczone razem z drukarką są przeznaczone tylko do wstępnego pobierania tuszu.
- Podczas wstępnego pobierania tuszu zużywana jest znaczna ilość tuszu, dlatego może być konieczna wymiana pojemników po krótkim czasie.
- U Wstępne pobieranie tuszu trwa około 8 minut.
- Pojemniki z tuszem UltraChrome przeznaczone dla drukarek Stylus Pro 7600/9600 mogą być również używane w tej drukarce.

Każde gniazdo jest przeznaczone dla tuszu o określonym kolorze. Należy instalować pojemniki z tuszem w poprawnym gnieździe, zgodnie z wybranym trybem dozowania tuszu.

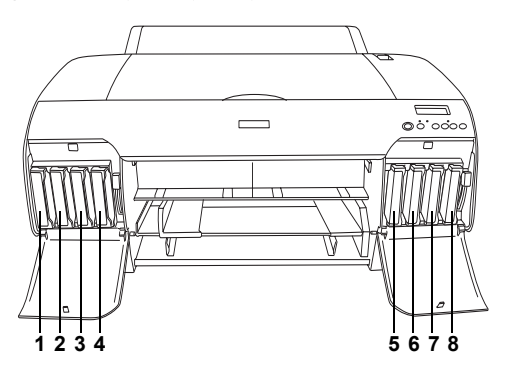

| Nr | Zestaw tuszy do<br>wydruków fotograficznych | Zestaw tuszy do druku<br>przyśpieszonego |
|----|---------------------------------------------|------------------------------------------|
| #1 | Matte Black<br>(czarny matowy)              | Matte Black<br>(czarny matowy)           |
| #2 | Cyan (błękitny)                             | Cyan (błękitny)                          |
| #3 | Magenta (amarantowy)                        | Magenta (amarantowy)                     |
| #4 | Yellow (żółty)                              | Yellow (żółty)                           |
| #5 | Photo Black<br>(czarny fotograficzny)       | Matte Black<br>(czarny matowy)           |
| #6 | Light Cyan (jasnobłękitny)                  | Cyan (błękitny)                          |
| #7 | Light Magenta<br>(jasnoamarantowy)          | Magenta (amarantowy)                     |
| #8 | Light Black<br>(czarny delikatny)           | Yellow (żółty)                           |

- 1. Włącz drukarkę, naciskając przycisk zasilania **Power**. Po chwili na wyświetlaczu LCD pojawi się napis NO INK CRTG (BRAK POJEMNIKA Z TUSZEM).
- 2. Otwórz pokrywę komory na tusz, naciskając pokrywę.

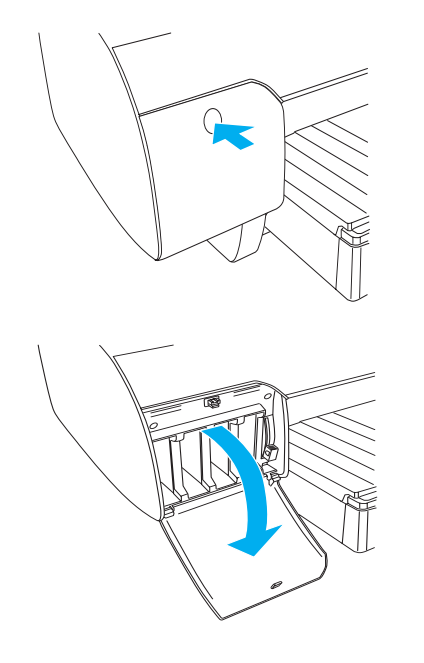

3. Podnieś dźwignie tuszu.

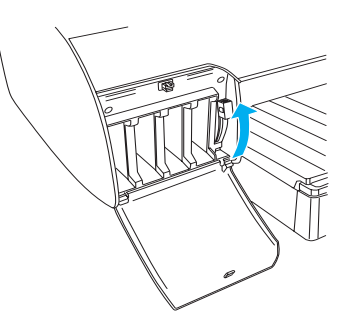

4. Wyjmij pojemnik z tuszem z opakowania i delikatnie potrząśnij pojemnikiem.

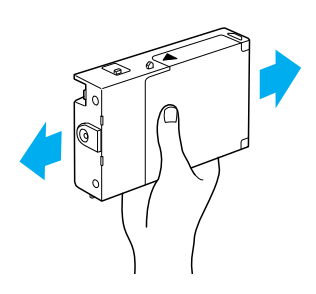

5. Przytrzymując pojemnik z tuszem, tak aby symbol strzałki był skierowany do góry i wskazywał w kierunku tylnego panelu drukarki, włóż pojemnik do gniazda.

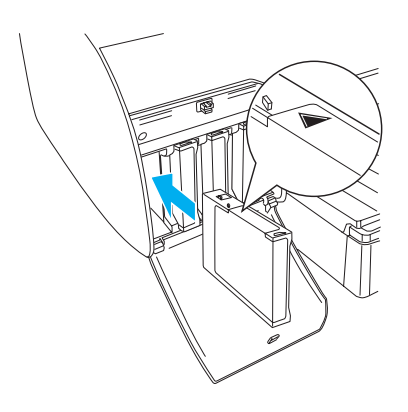

6. Powtórz kroki od 4 do 5 dla siedmiu pozostałych pojemników z tuszem.

 Po umieszczeniu wszystkich pojemników z tuszem w poszczególnych gniazdach, opuść dźwignię tuszu. Drukarka rozpocznie wstępne pobieranie tuszu.

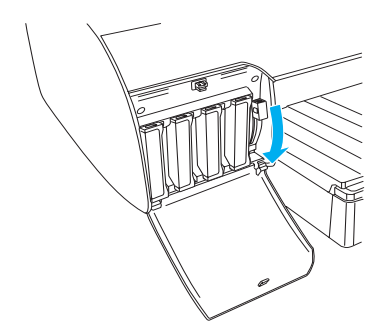

 Po około 2 minutach na wyświetlaczu LCD pojawiają się komunikaty dotyczące dźwigni tuszu. Po wyświetleniu komunikatu odpowiednio podnoś lub opuszczaj dźwignie tuszu aż do chwili, kiedy napis READY (GOTOWE) pojawi się na wyświetlaczu LCD.

#### Przestroga:

Gdy lampka Pause (Pauza) miga, nie wolno wykonywać następujących czynności, bowiem może to spowodować uszkodzenie:

- Wyłączenie drukarki.
- Otwarcie pokrywy górnej.
- □ Zdjęcie pokrywy tylnej.
- Przestawienie dźwigni papieru do położenia zwolnionego.
- □ Wyjęcie pojemników z tuszem.
- □ Wyjęcie zbiornika konserwacyjnego.
- □ Odłączenie przewodu zasilającego.
- 9. Wyświetlenie napisu READY (GOTOWE) na wyświetlaczu LCD oznacza zakończenie wstępnego pobierania tuszu. Zamknij pokrywy komór na tusz.

#### Uwaga:

Jeżeli zainstalowano pojemniki z tuszem o pojemności 220 ml, nie wolno zamykać pokryw komór na tusz.

#### Ładowanie papieru rolkowego

## Mocowanie papieru rolkowego na wrzecionie

Podczas instalowania papieru rolkowego na wrzecionie należy postępować zgodnie z następującymi krokami.

1. Wysuń ruchomy kołnierz poza koniec wrzeciona.

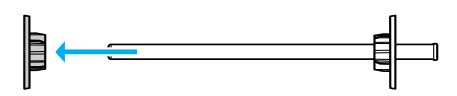

2. W przypadku mocowania papieru rolkowego z rdzeniem o średnicy 3 cale zamocuj szare nasadki.

W przypadku mocowania papieru rolkowego z rdzeniem o średnicy 2 cale zdejmij nasadki z wrzeciona.

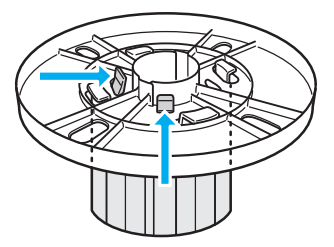

#### Uwaga:

Należy przechowywać nasadki w bezpiecznym miejscu, ponieważ mogą być używane w późniejszym terminie.

 Umieść papier rolkowy na płaskiej powierzchni, aby zapobiec rozwijaniu się papieru. Wsuń papier rolkowy na wrzeciono i na kołnierz, aby prawidło zamocować papier.

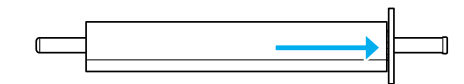

#### Uwaga:

Wrzeciono nie powinno być ustawione pionowo podczas mocowania papieru rolkowego. Może to być przyczyną ukośnego podawania papieru.

 Wsuń ruchomy kołnierz (zdemontowany w kroku 1) na wrzeciono do zakończenia papieru rolkowego, aby prawidłowo zamocować kołnierz.

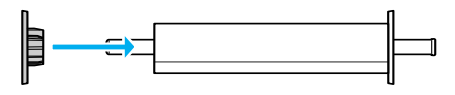

#### Instalowanie wrzeciona w drukarce

Aby zainstalować wrzeciono z papierem w drukarce, wykonaj następujące kroki.

1. Otwórz pokrywę papieru rolkowego.

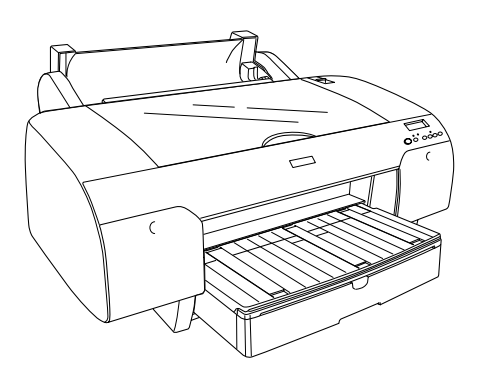

2. Podnieś wspornik papieru rolkowego.

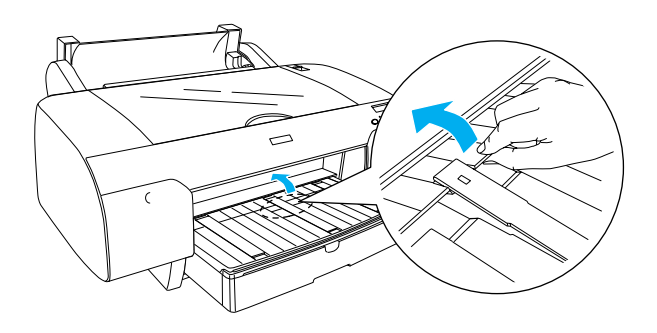

- 3. Upewnij się, że ruchomy kołnierz jest poprawnie zamocowany do zakończenia papieru rolkowego.
- 4. Trzymaj wrzeciono na papier rolkowy, tak aby czarny ruchomy kołnierz znajdował się po lewej stronie. Następnie umieść wrzeciono w komorze na górze drukarki.

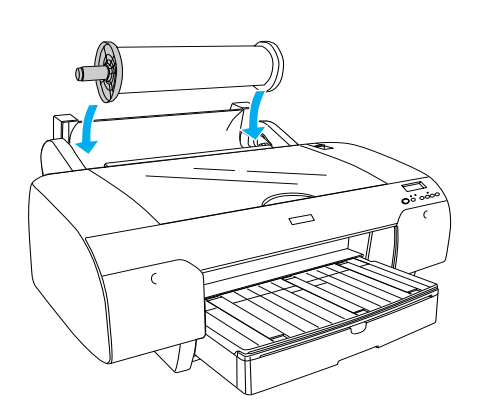

5. Przestaw dźwignię papieru do położenia zwolnionego.

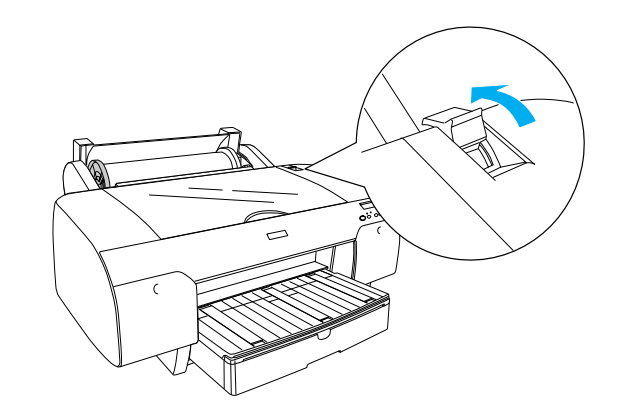

6. Przytrzymaj obie krawędzie papieru i wsuń papier do szczeliny.

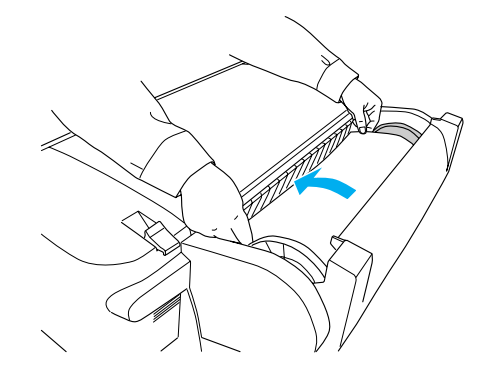

7. Pociągnij papier, tak aby zwisał nad zasobnikiem papieru.

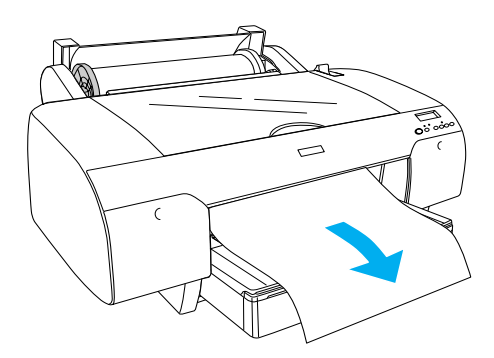

#### Uwaga:

W przypadku ładowania cienkiego papieru należy nacisnąć przycisk **Paper Feed** (Podawanie papieru) ∨, aby zmniejszyć naprężenie papieru. W przypadku ładowania grubego lub pozwijanego papieru należy nacisnąć przycisk **Paper Feed** (Podawanie Papieru) ∧, aby zwiększyć naprężenie papieru. 8. Przytrzymaj stałe i ruchome kołnierze, a następnie przewiń papier do linii oznaczonej etykietą A4/B4.

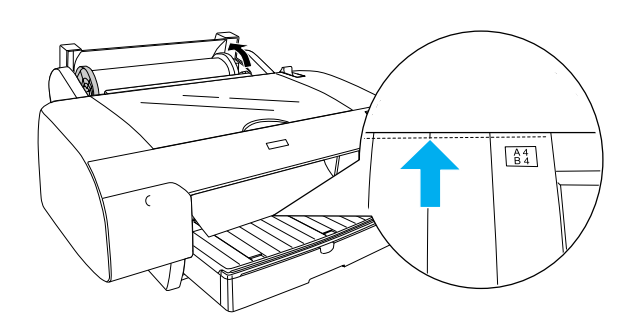

 Przestaw dźwignię papieru do położenia zabezpieczonego. Drukarka automatycznie przesunie papier do położenia drukowania.

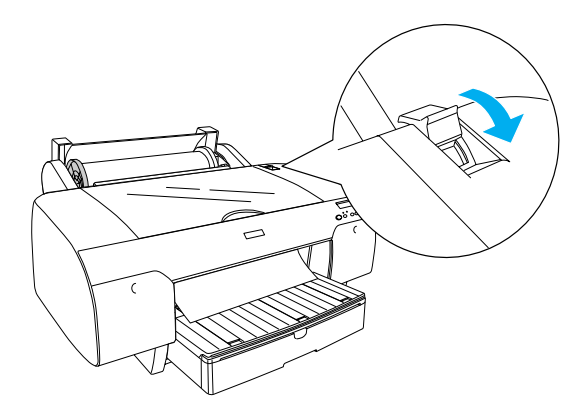

10. Dostosuj kształt zasobnika i pokrywy zasobnika do rozmiaru papieru.

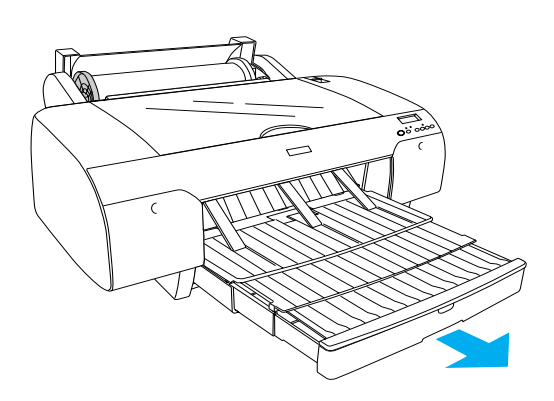

- 11. Zamknij pokrywę papieru rolkowego.
- 12. Naciśnij przycisk **Paper Source** (ródło papieru) <, aby włączyć funkcję **Roll Auto Cut On** (Automatyczne odcinanie papieru) 입었 na wyświetlaczu LCD.

### Ładowanie arkuszy papieru

Aby włożyć nośnik w arkuszach do zasobnika papieru, wykonaj następujące kroki.

#### Uwaga:

Metoda ładowania arkuszy opisana w tej sekcji dotyczy arkuszy papieru o rozmiarze mniejszym niż A3. Informacje dotyczące ładowania arkuszy papieru o rozmiarze A3 i większych oraz obchodzenia się z papierem używanym do drukowania zamieszczono w sekcji "Paper Handling" ("Obchodzenie się z papierem") w podręczniku Reference Guide (Dokumentacja techniczna), znajdującym się na dysku CD-ROM "Printer Software for EPSON STYLUS PRO 4000" dołączonym do drukarki.

- Upewnij się, że drukarka jest włączona i sygnalizowany jest stan gotowości READY drukarki.
- 2. Podnieś pokrywę zasobnika i rolkę prowadnicy papieru.

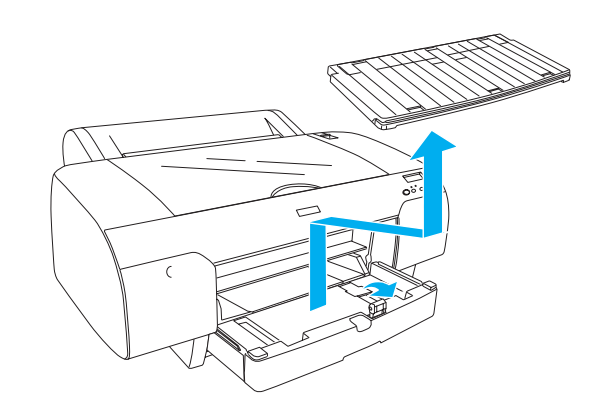

3. Podnieś prowadnicę papieru i przesuń prowadnicę krawędziową maksymalnie w lewo.

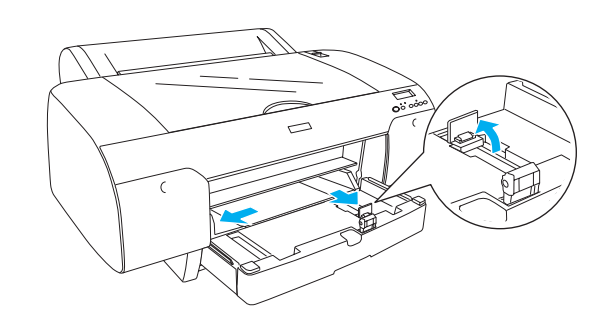

4. Przekartkuj, a następnie ustaw arkusze papieru na płaskiej powierzchni, aby wyrównać krawędzie arkuszy.

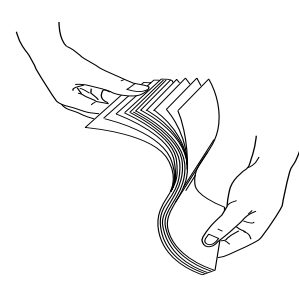

Jeżeli papier jest pofałdowany, ułóż papier przed umieszczeniem w drukarce. Jeżeli papier jest zbyt pofałdowany i często jest blokowany w drukarce, należy zrezygnować z korzystania z tego papieru.

- Oczyść wnętrze zasobnika, aby usunąć kurz. Kurz może przyczynić się do pogorszenia jakości wydruku.
- 6. Załaduj arkusze, tak aby powierzchnia przeznaczona do druku była skierowana do dołu, i dosuń prawą krawędź papieru do prawego panelu zasobnika papieru.

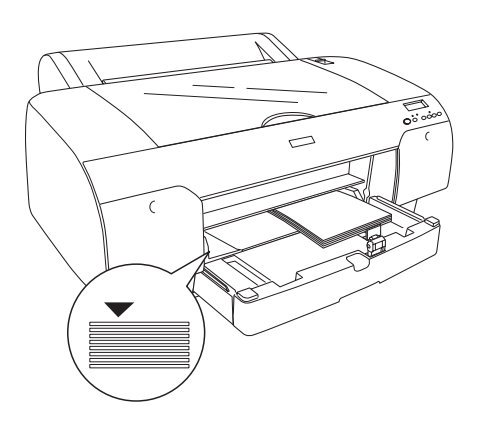

#### Uwaga:

- Papier powinien być zawsze ułożony w orientacji pionowej.
- Należy upewnić się, że arkusze są ułożone płasko na dnie zasobnika i dosunąć krawędź papieru do prawego wewnętrznego narożnika zasobnika papieru. W przeciwnym przypadku wydruki mogą być nieprawidłowo wyrównane na arkuszach.

 Liczba arkuszy, które można umieścić w zasobniku papieru, jest zależna od rodzaju i rozmiaru nośnika.

W zasobniku papieru można umieścić maksymalnie 250 arkuszy papieru zwykłego o gramaturze 64 g/m2. Poziom papieru umieszczonego w drukarce nie powinien przekraczać poziomu oznaczonego symbolem strzałki na wewnętrznej powierzchni prawej prowadnicy krawędziowej.

W tabeli podano informacje dotyczące pojemności zasobnika w przypadku korzystania z nośników specjalnych firmy Epson.

| Nośniki specjalne<br>firmy Epson   | Rozmiar       | Pojemność<br>zasobnika papieru |
|------------------------------------|---------------|--------------------------------|
| EPSON Premium                      | A4            | 100                            |
| Paper                              | A3            | 50                             |
|                                    | Super A3      | 50                             |
|                                    | Super B       | 50                             |
| EPSON Luster                       | Letter        | 100                            |
| Photo Paper                        | A3            | 50                             |
|                                    | Super B       | 50                             |
| EPSON New Photo                    | A4            | 200                            |
| Paper                              | A3            | 100                            |
|                                    | Super<br>A3/B | 100                            |
|                                    | A2            | 50                             |
|                                    | Letter        | 200                            |
| EPSON Proofing<br>Paper Semimatte  | Super A3      | 50                             |
| EPSON Archival                     | A4            | 100                            |
| Matte Paper                        | Letter        | 100                            |
|                                    | A3            | 50                             |
|                                    | Super A3      | 50                             |
| EPSON Watercolor                   | Super A3      | 20                             |
| White                              | Super B       | 20                             |
| EPSON Bright<br>White Inkjet Paper | A4            | 100                            |

7. Ustaw prowadnicę papieru i prowadnicę krawędziową zgodnie z rozmiarem papieru.

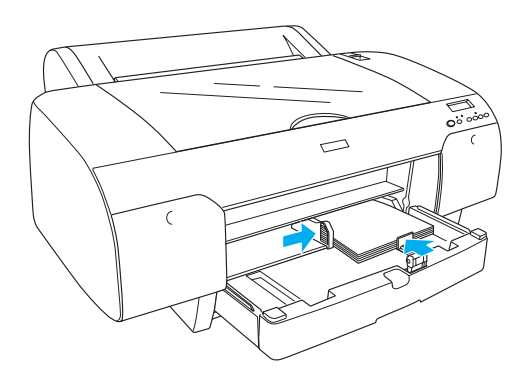

8. Opuść rolkę prowadnicy papieru i zamocuj pokrywę zasobnika papieru.

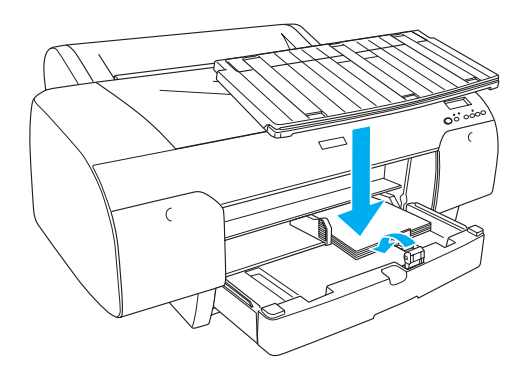

#### Uwaga:

Upewnij się, że wspornik papieru rolkowego nie jest podniesiony.

Naciśnij przycisk Paper Source (ródło papieru)
, aby włączyć funkcję Sheet (Arkusze)
na wyświetlaczu LCD.

### Podłączanie drukarki do komputera

Dostępne są następujące interfejsy, zależnie od wersji systemu operacyjnego  $Microsoft^{\mathbb{R}}$   $Windows^{\mathbb{R}}$  lub  $Apple^{\mathbb{R}}$   $Macintosh^{\mathbb{R}}$ :

Interfejs USB: Systemy Windows XP, Me, 98 i 2000 Systemy Mac OS w wersji od 8.6 do 9.x System Mac OS X Interfejs IEEE1394: Systemy Windows XP, Me i 2000 Systemy Mac OS w wersji od 8.6 do 9.x System Mac OS X

Interfejs Ethernet (wyposażenie opcjonalne): Systemy Windows XP, Me, 98, 2000 i NT4.0 Systemy Mac OS w wersji od 8.6 do 9.x System Mac OS X

### Korzystanie z wbudowanego interfejsu USB

Aby podłączyć drukarkę do portu USB, należy wykorzystać standardowy ekranowany kabel USB. Aby podłączyć drukarkę do komputera przy użyciu wbudowanego interfejsu USB, wykonaj następujące kroki.

#### Uwaga:

W przypadku korzystania z nieodpowiedniego kabla lub podłączania urządzeń peryferyjnych między drukarką i komputerem, połączenie może być niestabilne.

- 1. Upewnij się, że drukarka i komputer są wyłączone.
- 2. Podłącz kabel interfejsu USB do drukarki.

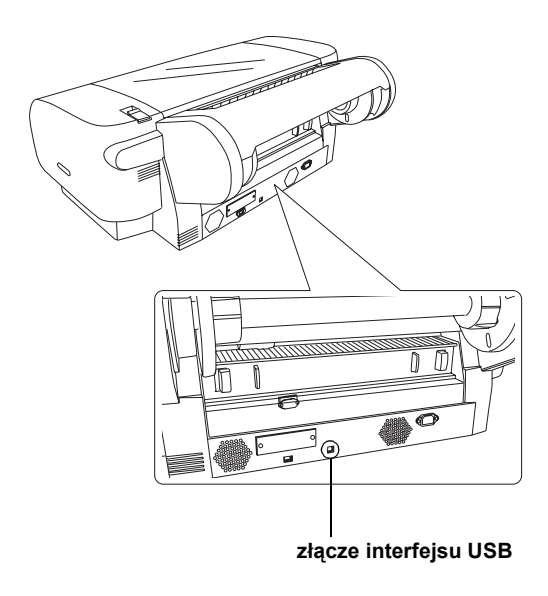

#### Uwaga:

Jeżeli kabel ma przewód uziemiający, należy przymocować ten przewód przy użyciu śruby poniżej złącza.

3. Podłącz drugi koniec kabla do złącza USB komputera.

### Korzystanie z wbudowanego interfejsu IEEE1394

Aby podłączyć drukarkę do komputera przy użyciu zainstalowanej karty interfejsu IEEE 1394, wykonaj następujące kroki.

- 1. Upewnij się, że drukarka i komputer są wyłączone.
- 2. Podłącz zgodny kabel interfejsu do drukarki.

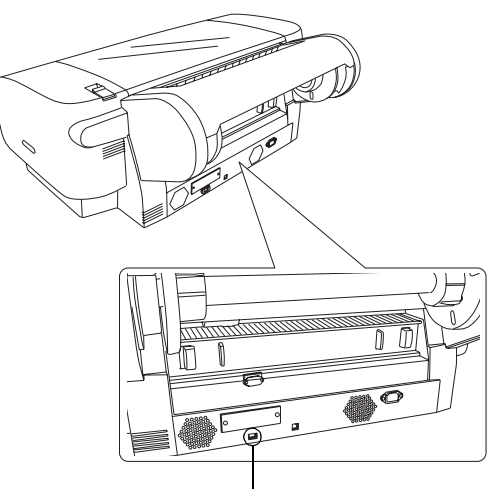

złącze interfejsu IEEE 1394

3. Podłącz drugi koniec kabla do złącza IEEE1394 komputera.

Po podłączeniu drukarki do komputera przy użyciu interfejsu IEEE 1394 należy zapoznać się z informacjami podanymi w sekcji "Instalowanie oprogramowania drukarki i programu EPSON Printer Service Utility 2" na stronie 11.

### Korzystanie z opcjonalnej karty interfejsu

Następująca opcjonalna karta interfejsu Ethernet umożliwia korzystanie z drukarki w sieci. Karta interfejsu Ethernet automatycznie wykrywa protokoły w sieci, dlatego można drukować w systemach Windows XP, Me, 98, 2000 i NT4.0 lub Mac OS w wersji od 8.6 do 9.x i Mac OS X w sieci AppleTalk.

EpsonNet 10/100 Base Tx High Speed Int. Print Server C12C82405\*

#### Uwaga:

Symbol gwiazdki (\*) zastępuje ostatnią cyfrę w kodzie produktu, która ulega zmianie, zależnie od lokalizacji.

### Instalowanie opcjonalnej karty interfejsu

Aby zainstalować opcjonalną kartę interfejsu, wykonaj następujące kroki.

#### Uwaga:

Przed zainstalowaniem opcjonalnej karty interfejsu, należy zapoznać się z informacjami dotyczącymi konfiguracji, podanymi w dokumentacji dołączonej do karty.

- 1. Upewnij się, że drukarka i komputer są wyłączone.
- 2. Upewnij się, że przewód zasilający jest odłączony od gniazdka zasilającego.

Przestroga: Nie wolno instalować karty interfejsu, gdy drukarka jest podłączona do gniazdka zasilającego. Może to spowodować uszkodzenie drukarki.

- 3. Odłącz kabel interfejsu, jeżeli jest to konieczne.
- Za pomocą śrubokręta krzyżakowego odkręć dwie śruby mocujące płytkę osłaniającą szczelinę opcjonalnego interfejsu i podnieś płytkę. Pamiętaj, aby zachować śruby do użycia podczas ponownej instalacji płytki.

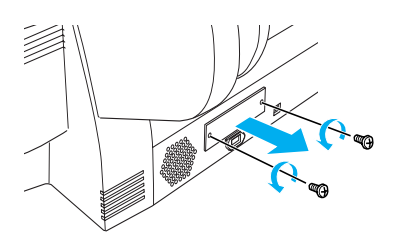

 Wsuń kartę interfejsu wzdłuż szczelin po obu stronach komory interfejsu. Dobrze ją dociśnij, aby do końca wsunąć złącze z tyłu karty interfejsu do wewnętrznego gniazda drukarki.

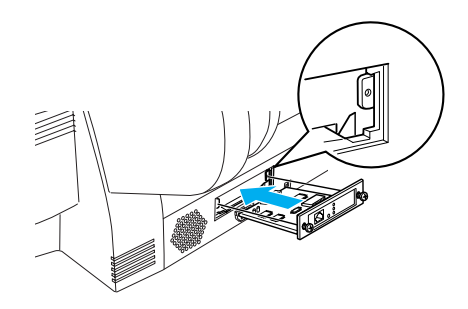

*Uwaga:* Zależnie od wymiarów, niektóre karty interfejsu mogą wystawać z gniazda.

### Instalowanie oprogramowania drukarki i programu EPSON Printer Service Utility 2

Po podłączeniu drukarki do komputera należy zainstalować oprogramowanie umieszczone na dysku CD-ROM "Printer Software for EPSON STYLUS PRO 4000" dołączonym do drukarki.

Podczas instalowania oprogramowania drukarki można również zainstalować program EPSON Printer Service Utility 2.

Korzystając z programu EPSON Printer Service Utility 2, użytkownik może kontrolować wiele funkcji drukarki w celu uzyskania optymalnej jakości wydruku na różnych nośnikach. Program ułatwia również dostęp do informacji dotyczących drukarki i aktualizuje oprogramowanie układowe drukarki.

#### Uwaga:

Program EPSON Printer Service Utility 2 nie jest dostępny w systemie Mac OS X.

### System Windows

Aby zainstalować oprogramowanie drukarki, wykonaj następujące kroki.

- 1. Upewnij się, że drukarka jest wyłączona.
- Włóż do stacji CD-ROM dysk "Printer Software for EPSON STYLUS PRO 4000", dołączony do drukarki. Pojawi się okno dialogowe Installer (Instalator).
- 3. Wybierz drukarkę w oknie, a następnie kliknij strzałkę w prawo.
- 4. Kliknij dwukrotnie pozycję **Install Software** (Zainstaluj oprogramowanie).
- Jeżeli chcesz zainstalować program EPSON Printer Service Utility 2, kliknij przycisk Advanced (Zaawansowane) i zaznacz pole wyboru EPSON Printer Service Utility 2.

Jeżeli nie chcesz instalować tego programu, usuń zaznaczenie pola wyboru.

- 6. W pojawiającym się oknie dialogowym kliknij przycisk **Install** (Zainstaluj), aby rozpocząć instalację oprogramowania drukarki.
- 7. Postępuj zgodnie z instrukcjami wyświetlanymi na ekranie.

#### Uwaga:

Jeżeli podczas instalacji zostanie wyświetlony komunikat dotyczący testów związanych z certyfikatem logo Windows, należy kliknąć przycisk **Continue** (Kontynuuj), aby kontynuować instalację.

### Systemy Mac OS w wersji od 8.6 do 9.x

Aby zainstalować oprogramowanie drukarki, wykonaj następujące kroki.

#### Przestroga:

Przed instalowaniem oprogramowania drukarki należy wyłączyć programy antywirusowe.

- 1. Upewnij się, że drukarka jest wyłączona.
- Włóż do stacji CD-ROM dysk "Printer Software for EPSON STYLUS PRO 4000", dołączony do drukarki. Dysk z oprogramowaniem drukarki Epson otworzy się automatycznie.
- 3. Kliknij dwukrotnie ikonę EPSON.
- 4. Wybierz drukarkę w oknie i kliknij dwukrotnie ikonę drukarki.
- Jeżeli chcesz zainstalować program EPSON Printer Service Utility 2, kliknij przycisk Advanced (Zaawansowane) i zaznacz pole wyboru EPSON Printer Service Utility 2.

Jeżeli nie chcesz instalować tego programu, usuń zaznaczenie pola wyboru.

- 6. Kliknij dwukrotnie pozycję **Install Software** (Instaluj oprogramowanie).
- 7. W pojawiającym się oknie dialogowym kliknij przycisk **Install** (Zainstaluj), aby rozpocząć instalację oprogramowania drukarki.
- 8. Postępuj zgodnie z instrukcjami wyświetlanymi na ekranie.
- 9. Włącz drukarkę.

#### Wybieranie drukarki przy użyciu programu Chooser (Wybieracz)

Po zainstalowaniu oprogramowania drukarki na komputerze należy otworzyć program Chooser (Wybieracz) i wybrać drukarkę. Drukarkę wybiera się przed pierwszym jej użyciem lub wówczas, gdy trzeba ją zmienić na inną drukarkę. Komputer będzie zawsze drukować przy użyciu ostatnio wybranej drukarki.

- Wybierz opcję Chooser (Wybieracz) z menu Apple (ikona jabłka). Następnie kliknij ikonę drukarki oraz port, do którego drukarka jest podłączona.
- Jeżeli korzystasz z interfejsu USB, kliknij ikonę drukarki oraz port, do którego drukarka jest podłączona. Jeżeli korzystasz z interfejsu IEEE 1394, kliknij ikonę drukarki oraz port FireWire, do którego drukarka jest podłączona.
- Zaznacz odpowiedni przycisk radiowy Background Printing (Drukowanie w tle), aby włączyć lub wyłączyć tę funkcję.

Gdy drukowanie w tle jest włączone, można korzystać z komputera Macintosh podczas przygotowywania dokumentu do drukowania. Zarządzanie zadaniami drukowania za pomocą programu EPSON Monitor IV jest możliwe tylko wówczas, gdy drukowanie w tle jest włączone.

4. Zamknij program Chooser (Wybieracz).

# Uwaga dla użytkowników korzystających z zestawu tuszy do druku przyśpieszonego:

Powtórz kroki od 1 do 4, aby umożliwić sterownikowi drukarki potwierdzenie poprawnej konfiguracji zestawu pojemników z tuszem.

### System Mac OS X

Aby zainstalować oprogramowanie drukarki, wykonaj następujące kroki.

#### Przestroga:

Przed instalowaniem oprogramowania drukarki należy wyłączyć programy antywirusowe.

- 1. Upewnij się, że drukarka jest wyłączona.
- 2. Włóż do stacji CD-ROM dysk "Printer Software for EPSON STYLUS PRO 4000", dołączony do drukarki. Dysk z oprogramowaniem drukarki Epson otworzy się automatycznie.
- Kliknij dwukrotnie folder Mac OS X i kliknij dwukrotnie ikonę Spro4000\_16a.pkg znajdującą się w tym folderze.

#### Uwaga:

Jeżeli zostanie otwarte okno Authorization (Autoryzacja), kliknij ikonę klucza, wprowadź nazwę i hasło administratora, kliknij przycisk **OK** i kliknij przycisk **Continue** (Kontynuuj).

- Postępuj zgodnie z instrukcjami wyświetlanymi na ekranie, aby zainstalować oprogramowanie drukarki.
- 5. Włącz drukarkę.

#### Wybieranie drukarki

Po zainstalowaniu oprogramowania drukarki na komputerze należy wybrać drukarkę. Drukarkę wybiera się przed pierwszym jej użyciem lub wówczas, gdy trzeba ją zmienić na inną drukarkę. Komputer będzie zawsze drukować przy użyciu ostatnio wybranej drukarki.

- 1. Kliknij dwukrotnie ikonę **Macintosh HD** (ustawienie domyślne).
- 2. Kliknij dwukrotnie folder **Applications** (Aplikacje).
- 3. Kliknij dwukrotnie folder Utilities (Narzędzia).
- 4. Kliknij dwukrotnie ikonę **Print Center** (Centrum drukowania).
- 5. Kliknij przycisk Add Printer (Dodaj drukarkę).
- 6. Wybierz interfejs łączący drukarkę i komputer.
- 7. Wybierz pozycję **Spro4000: (paper type)-(margin type)** (Spro4000: (typ papieru)-(typ marginesu)).
- 8. Kliknij przycisk Add (Dodaj).

### Korzystanie z podręczników użytkownika

### Co dalej?

Po zakończeniu konfigurowania sprzętu i zainstalowaniu sterownika, zajrzyj do podręcznika *Reference Guide* (Dokumentacja techniczna), aby uzyskać szczegółowe informacje o funkcjach drukarki, konserwacji, rozwiązywaniu problemów, danych technicznych i opcjonalnych produktach.

### Korzystanie z podręczników użytkownika

Podręczniki zawierają szczegółowe instrukcje dotyczące używania drukarki oraz informacje o używaniu opcjonalnych produktów. Można przeglądać bezpośrednio podręcznik zapisany na dysku CD-ROM "Printer Software for EPSON STYLUS PRO 4000" lub po zainstalowaniu na komputerze przeglądać podręcznik zapisany na dysku twardym.

#### Uwaga:

Do przeglądania podręczników online konieczne jest zainstalowanie programu Microsoft Internet Explorer w wersji 4.0 lub nowszej albo programu Netscape Navigator 4.0

### System Windows

Aby przeglądać lub zainstalować podręcznik Reference Guide (Dokumentacja techniczna), wykonaj następujące kroki.

- Włóż do stacji CD-ROM dysk "Printer Software for EPSON STYLUS PRO 4000", dołączony do drukarki. Pojawi się okno dialogowe Installer (Instalator).
- 2. Wybierz drukarkę w oknie, a następnie kliknij strzałkę w prawo.
- 3. Kliknij pozycję **User Guides** (Podręczniki użytkownika), a następnie strzałkę w prawo.
- Kliknij przycisk View Reference Guide (Wyświetl dokumentację techniczną), aby otworzyć podręcznik Reference Guide (Dokumentacja techniczna). Jeżeli chcesz zainstalować podręcznik Reference Guide (Dokumentacja techniczna) na komputerze, kliknij przycisk Install Reference Guide (Zainstaluj dokumentację techniczną).

#### Systemy Mac OS w wersji od 8.6 do 9.x

Aby przeglądać lub zainstalować podręcznik Reference Guide (Dokumentacja techniczna), wykonaj następujące kroki.

- Włóż do stacji CD-ROM dysk "Printer Software for EPSON STYLUS PRO 4000", dołączony do drukarki. Pojawi się okno dialogowe Installer (Instalator).
- 2. Wybierz drukarkę w oknie, a następnie kliknij strzałkę w prawo.

- 3. Kliknij pozycję **User Guides** (Podręczniki użytkownika), a następnie strzałkę w prawo.
- Kliknij przycisk View Reference Guide (Wyświetl dokumentację techniczną), aby otworzyć podręcznik Reference Guide (Dokumentacja techniczna). Jeżeli chcesz zainstalować podręcznik Reference Guide (Dokumentacja techniczna) na komputerze, kliknij przycisk Install Reference Guide (Zainstaluj dokumentację techniczną).

### System Mac OS X

Aby przeglądać podręcznik Reference Guide (Dokumentacja techniczna), wykonaj następujące kroki.

- Włóż do stacji CD-ROM dysk "Printer Software for EPSON STYLUS PRO 4000", dołączony do drukarki. Pojawi się okno dialogowe Installer (Instalator).
- 2. Kliknij dwukrotnie folder **English** (Angielski), aby go otworzyć.
- 3. Kliknij dwukrotnie odpowiednią ikonę drukarki.
- Kliknij dwukrotnie folder User Guides (Podręczniki użytkownika), aby go otworzyć.
- 5. Kliknij dwukrotnie folder **Ref\_G**, aby go otworzyć.
- 6. Kliknij dwukrotnie plik **INDEX.HTM**. Podręcznik Reference Guide (Dokumentacja techniczna) zostanie otwarty.

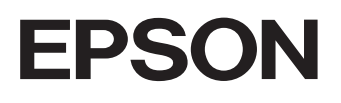